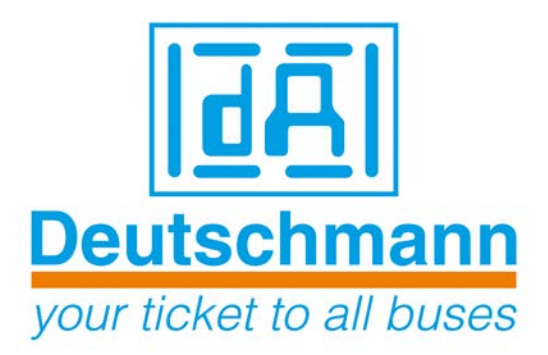

# Beschreibung Developerkit UNIGATE<sup>®</sup> FC

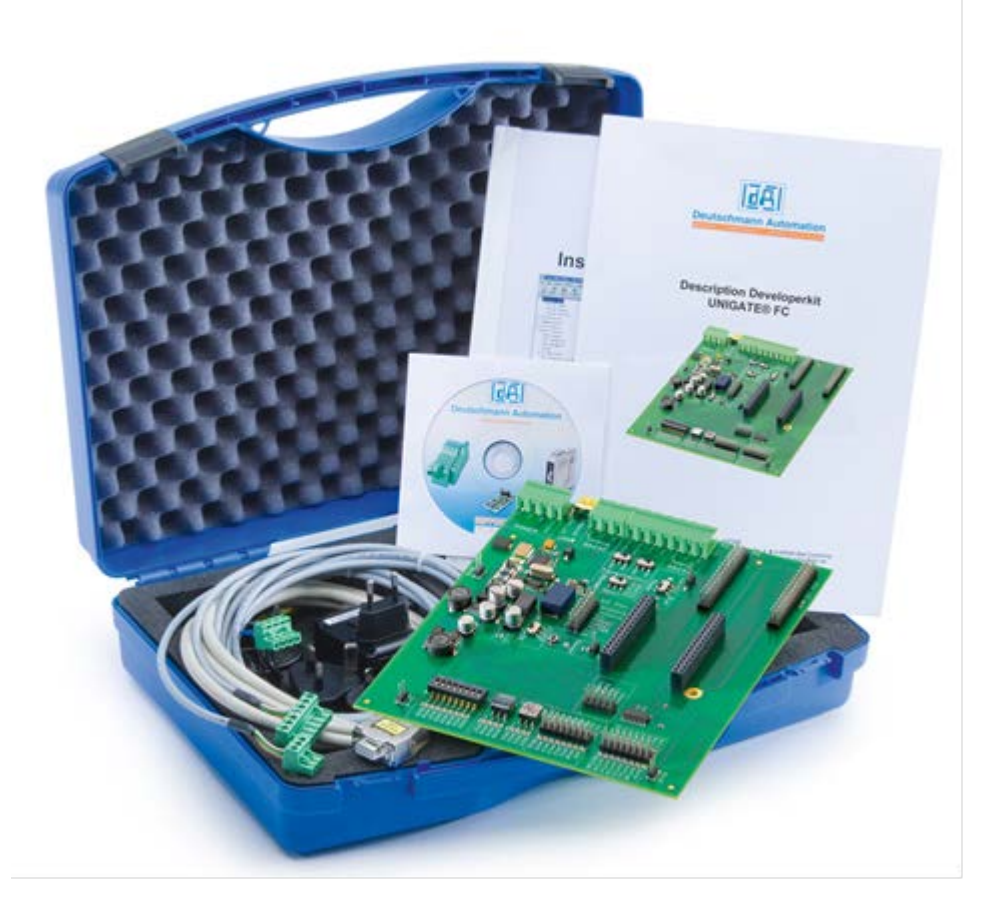

Art.Nr.: V3853

Deutschmann Automation GmbH & Co. KG | Carl-Zeiss-Str. 8 | D-65520 Bad Camberg Tel. +49 6434 9433-0 | Hotline +49 6434 9433-33 | Fax +49 6434 9433-40 www.deutschmann.de | wiki.deutschmann.de

Deutschmann Automation GmbH & Co. KG

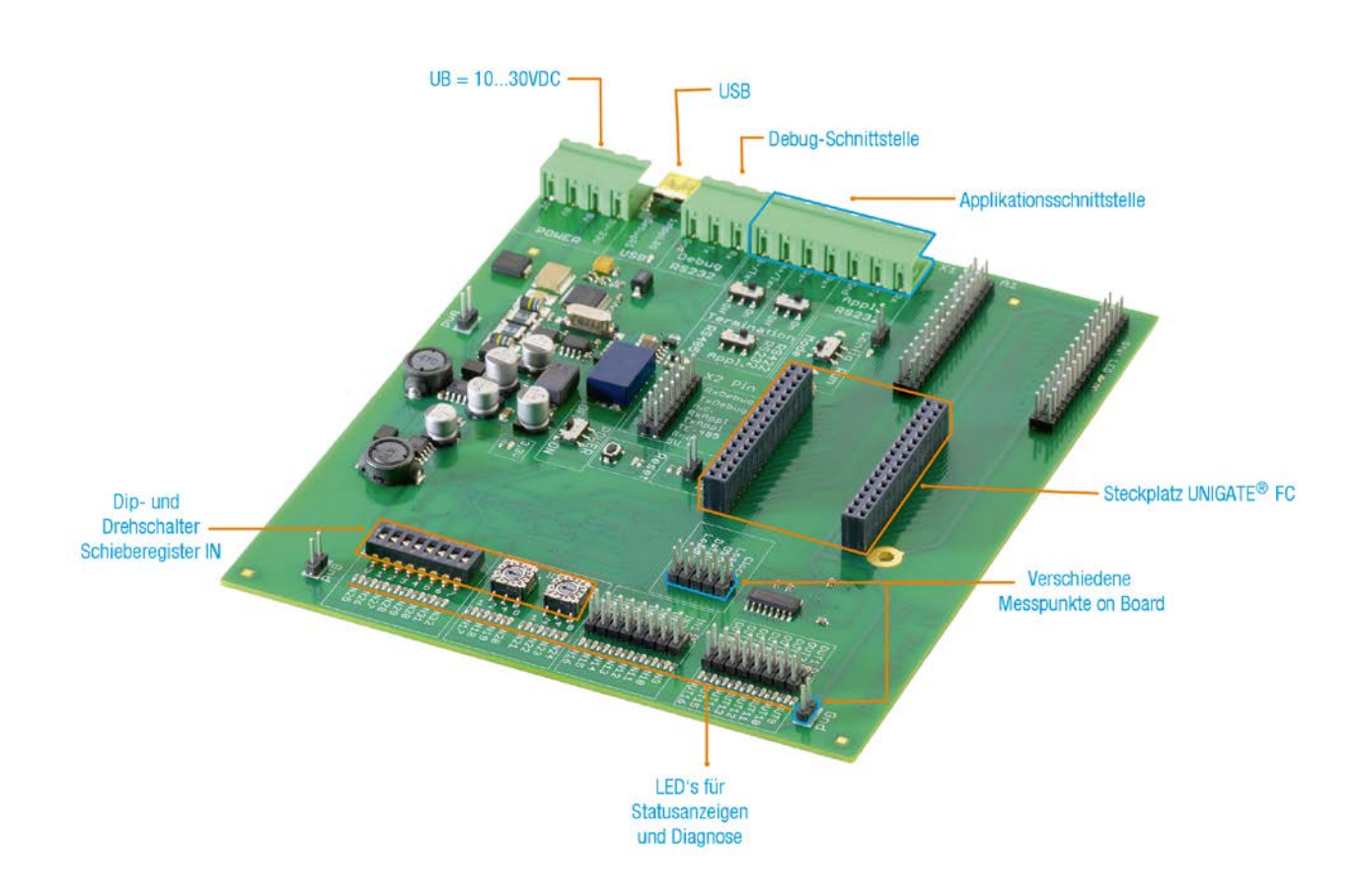

## Diese Anleitung hilft Ihnen, Ihr Developerkit UNIGATE<sup>®</sup> FC einfach und schnell in Betrieb zu nehmen.

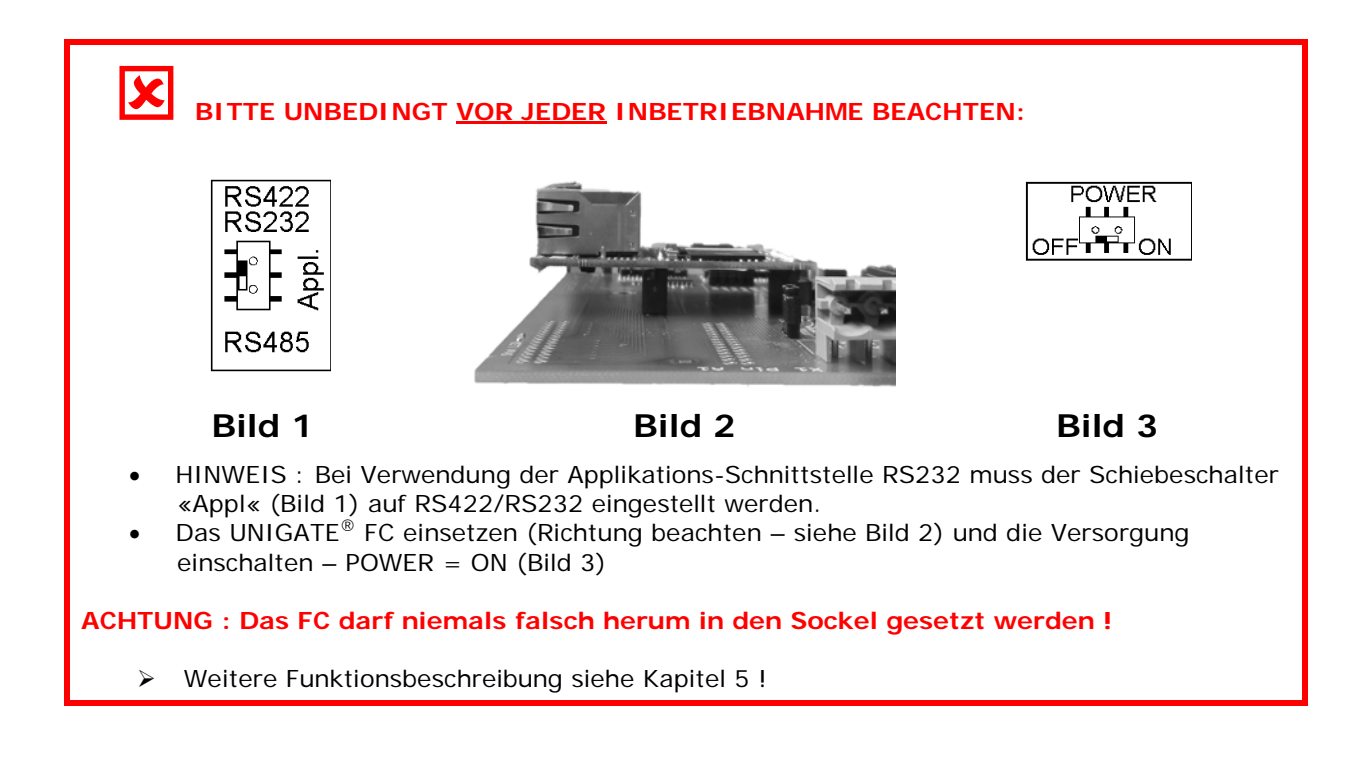

#### 1. Das Developerkit beinhaltet :

• 1 x V3852 Developerboard UNIGATE<sup>®</sup> FC

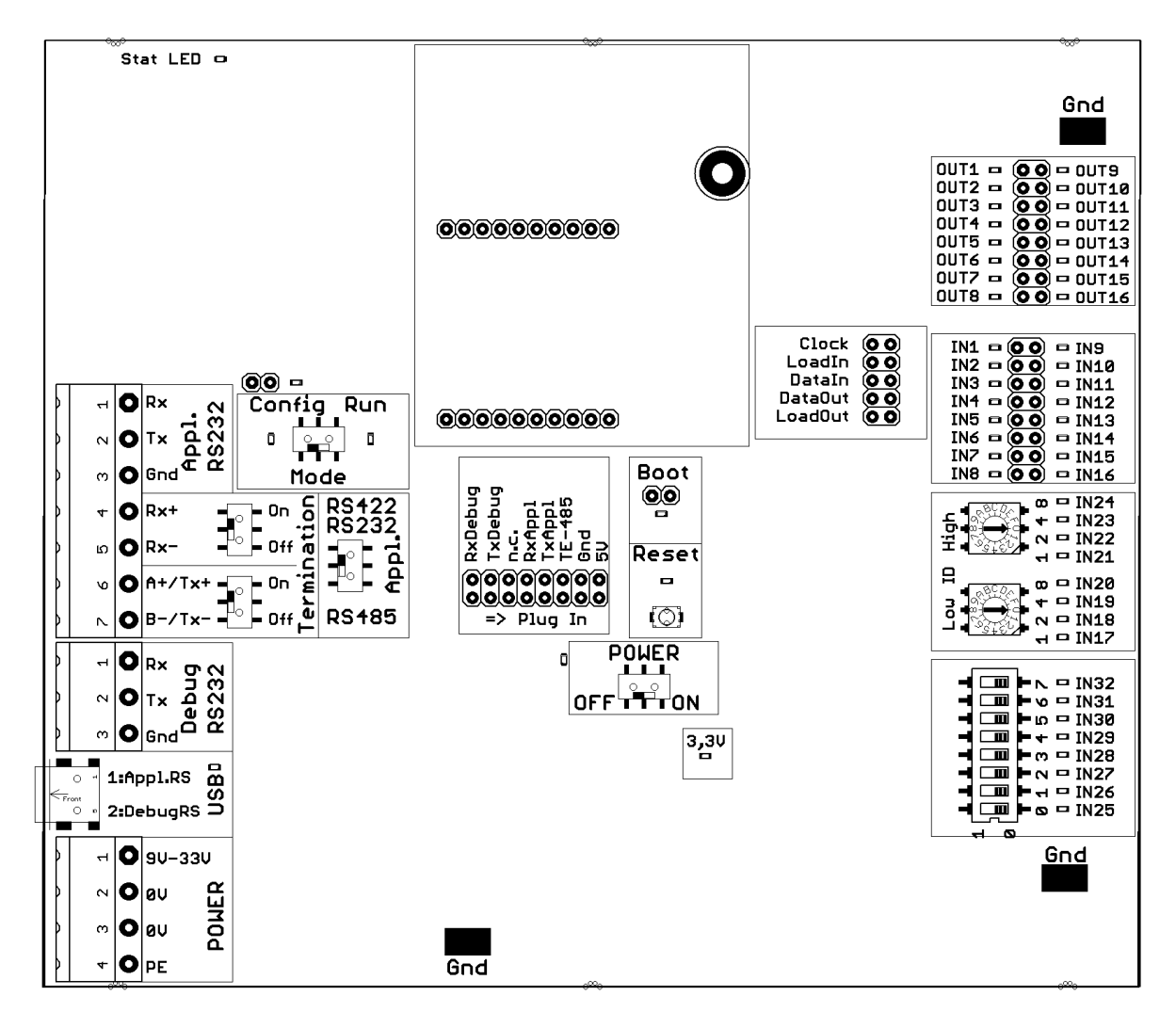

• 1 x V3719 Developerkit Netzteil

4 pol Schraub-/Steckverbinder (POWER)

| Farbe   | Signal | 4 pol. Schraub-<br>/Steckverbinder |
|---------|--------|------------------------------------|
| Weiß    | +UB    | 1                                  |
| Schwarz | GND    | 2                                  |
| Blau    | GND    | 3                                  |
| Blau    | PE     | 4                                  |

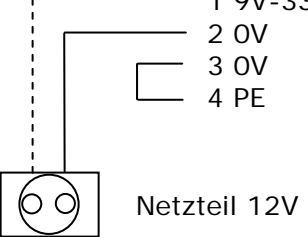

#### Deutschmann Automation GmbH & Co. KG

 1 x V3719-A Developerkit serielles Kabel (Verbindungskabel COM <-> Developerboard UNIGATE<sup>®</sup> FC)

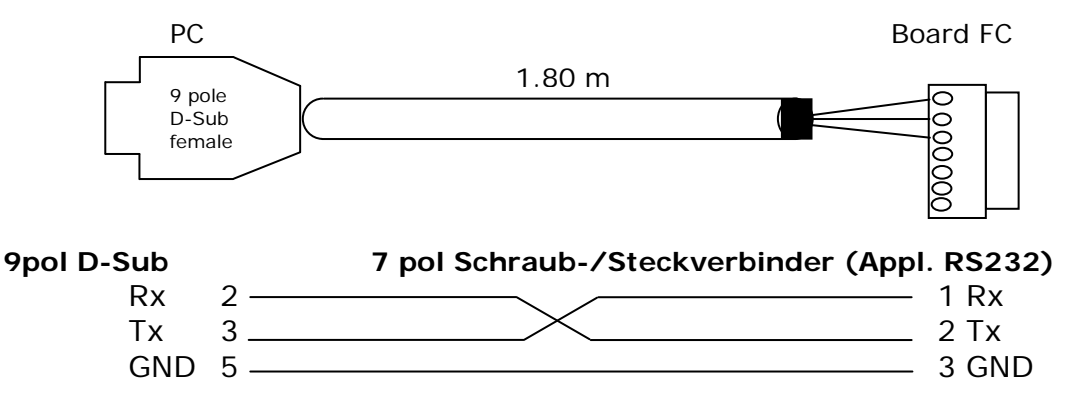

 1 x V3719-B Developerkit Debug Kabel (Verbindungskabel COM <-> Developerboard UNIGATE<sup>®</sup> FC Debug)

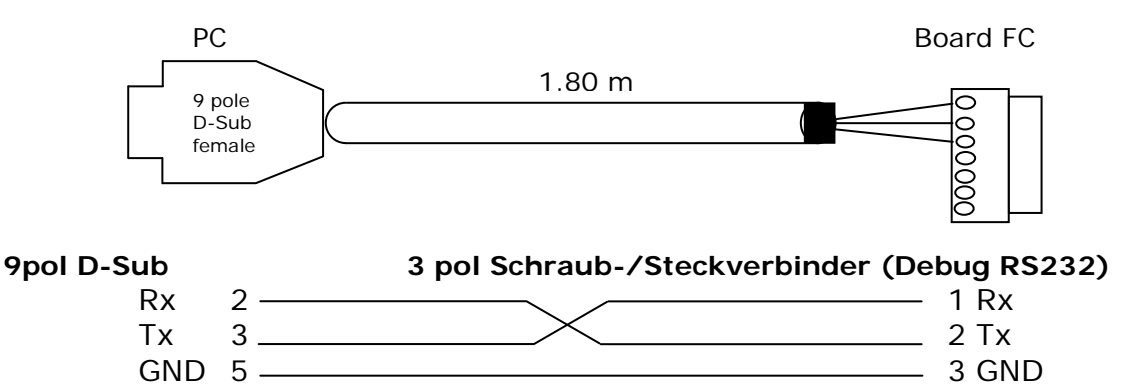

 1 x V3719-C Developerkit Applikationskabel (Verbindungskabel Applikation RS422/485 <-> Developerboard UNIGATE<sup>®</sup> FC

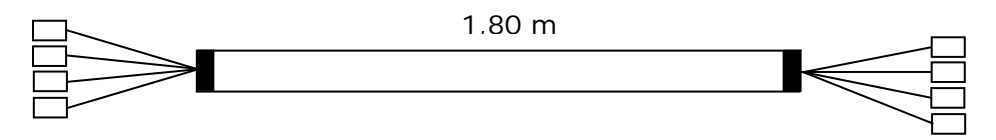

Bei Nutzung der RS422 bzw. RS485 – Schnittstelle verbinden Sie bitte die eine Seite des Kabels V3719-C mit Ihrer Applikation und die andere Seite über den 7pol Schraub-/Steckverbinder des seriellen Kabels (V3719-A) mit dem Developerboard UNIGATE<sup>®</sup> FC. ACHTUNG: Bitte immer nur eine der 3 Applikations-Schnittstellen verwenden!

 1 x V5001 USB-Kabel 1 m Das USB-Kabel verbindet das Developerboard mit dem PC (1. Appl. RS und 2. Debug RS). Alternative zu V3719-A (Appl. RS232) und V3719-B (Debug RS232)!
 ACHTUNG: die externe Versorgung (z.B. Netzteil V3719) ist zwingend notwendig. Die Versorgung über USB ist nicht ausreichend.

 sowie Dokumentation, ein Schraubendreher und eine Support CD, auf der sich alle notwendige Software wie der RS232 Monitor oder der Protocol Developer zum einfachen Erstellen eines Scripts für UNIGATE<sup>®</sup> FC befindet.

#### 2. Zubehör:

Als Add-on für das Developerkit können Sie eine Mastersimulation der Feldbusseite erhalten (für jeden Feldbus separat). Sie erhalten das benötigte Verbindungskabel, PC-Software zur Darstellung der Feldbusdaten sowie Dokumentation.

#### 3. Schnellstart:

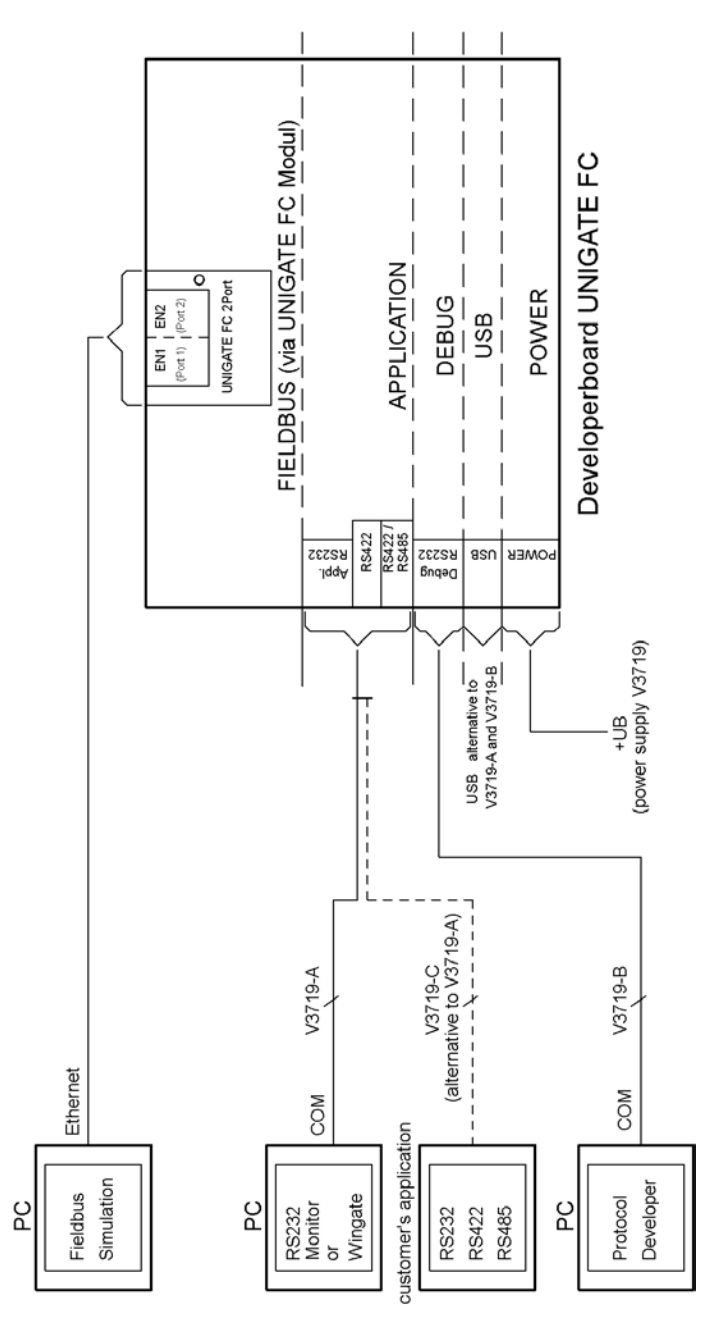

#### 4. Software:

- Installation Starterkit Software [Support CD]: Software\Starterkit\SetupStarterkit2.exe
   Nach der Installation befindet sich im Ordner "Starterkit" das Hilfe-File "starterkithelp.chm" für die nächsten Schritte.
- Installation Protocol Developer [Support CD]: Software\ProtocolDeveloper\ SetupPD.exe Nach der Installation befindet sich im Ordner "Protocol Developer" das Hilfe-File "ProtocolDeveloper.chm" für die nächsten Schritte.

### 5. Übersicht Developerboard UNIGATE<sup>®</sup> FC:

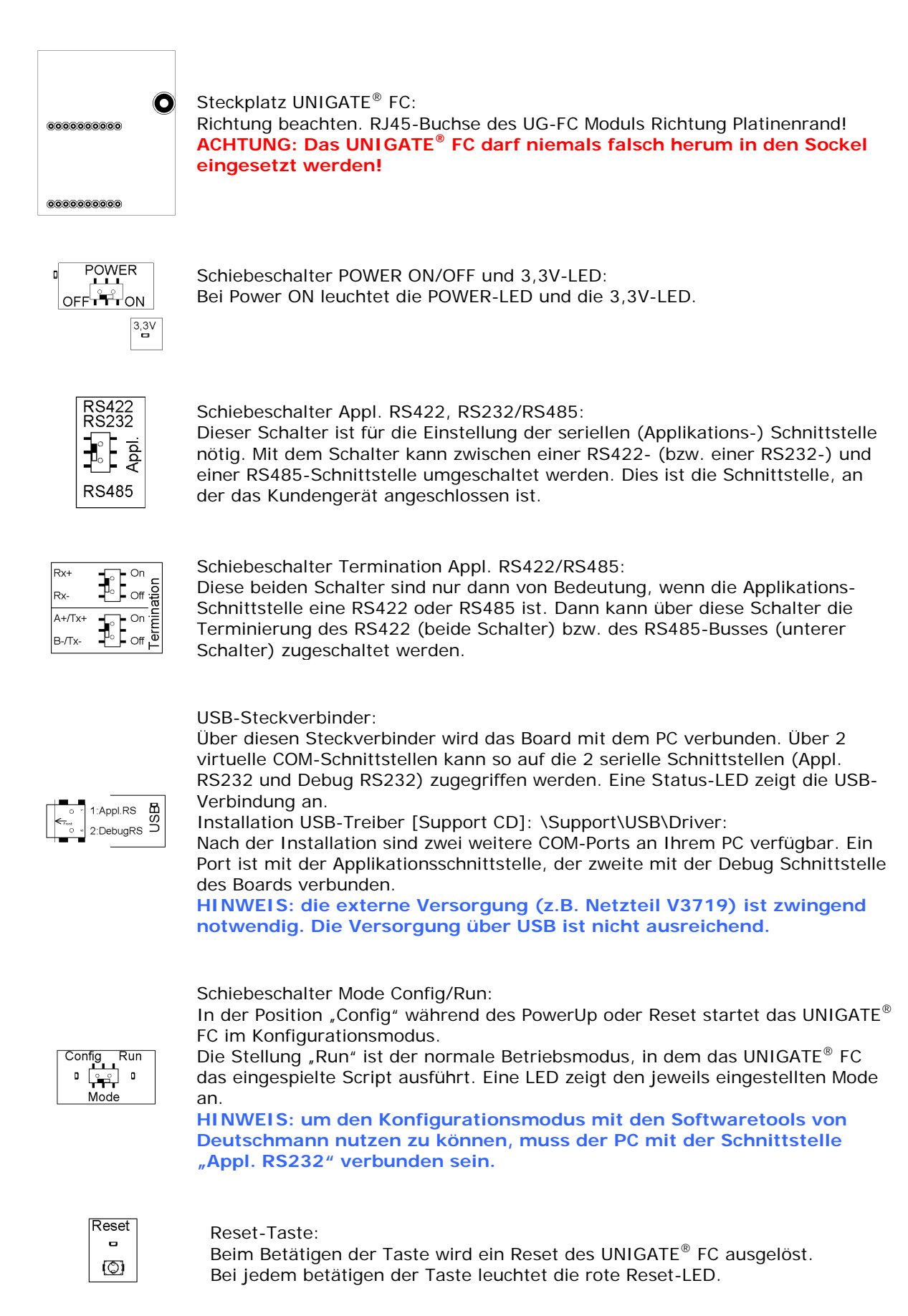

| Boot<br>©©                                                                                                    | Boot-Jumper (ohne Jumper):<br>Über diesen Jumper kann das UNIGATE <sup>®</sup> FC in den Firmware-Update-Modus<br>gebracht werden. Hierzu muss der Jumper während des PowerUp oder Reset<br>gesetzt sein – die rote Boot-LED leuchtet.<br>HINWEIS: um den Firmware-Update-Modus nutzen zu können, muss<br>der PC mit der Schnittstelle "Appl. RS232" verbunden sein. |
|----------------------------------------------------------------------------------------------------|----------------------------------------------------------------------------------------------------|
| IN1     10     0     IN9       IN2     0     0     IN10       IN3     0     0     IN11       IN4     0     0     IN11       IN4     0     0     IN12       IN5     0     0     IN13       IN6     0     0     IN13       IN6     0     0     IN14       IN7     1     IN15       IN8     0     0     IN16                                                                                                    | Stiftleiste IN1 – IN16:<br>Eingang Schieberegister. Hier sind die ersten 16 digitalen Eingänge der<br>Schieberegister verfügbar, jeweils mit einer LED versehen.                                                                                                    |
| 0         0         1/24           4         0         1/23           1         1/22         1/22           1         0         1/22           1         0         1/22           1         0         1/22           1         0         1/22           1         0         1/22           1         0         1/22           1         0         1/22           1         0         1/22           1         0         1/22           1         0         1/12           1         0         1/11           1         0         1/11                                                                                                    | Drehschalter IN17 – IN24:<br>Eingang Schieberegister. Hier sind 8 digitale Eingänge (17-24) der<br>Schieberegister über Drehcodierschalter verfügbar (d.h. die Schalter "High"<br>und "Low" können über die Schieberegister eingelesen werden), jeweils mit<br>einer LED versehen.                                                                                   |
|                                                                                                    | DIP-Schalter IN25 – IN32:<br>Eingang Schieberegister. Hier sind 8 digitale Eingänge (25-32) der<br>Schieberegister über einen DIP-Schalter verfügbar (d.h. der Schalter kann<br>über die Schieberegister eingelesen werden), jeweils mit einer LED versehen.                                                                                                    |
| OUT1                                                                                                    | Stiftleiste OUT1 – OUT16:<br>Hier sind die ersten 16 digitalen Ausgänge der Schieberegister verfügbar,<br>jeweils mit einer LED versehen.                                                                                                    |
| Clock OO<br>Loadin OO<br>Datain OO<br>DataOut OO<br>LoadOut OO                                                                                                    | Stiftleiste (mit Jumper) SR-Signale:<br>Auf dieser Jumperleiste sind die Schieberegister- Signale aufgelegt und<br>können hier aufgetrennt werden.                                                                                                    |
| t Constant of Constant of Con | Stiftleiste (mit Jumper) Signale serielle Verbindung:<br>Auf dieser Jumperleiste sind die Signale der seriellen Verbindung zwischen FC<br>und RS-Treibern aufgelegt. D.h. Sie können hier die Leitungen auftrennen und<br>die Signale der seriellen Schnittstelle auch direkt abgreifen.                                                                             |
| Stat LED 🛛 🗖                                                                                                    | Stat-LED:<br>Diese LED ist direkt mit dem Pin 13 des UNIGATE <sup>®</sup> FC verbunden und zeigt<br>den Bus-Status an. Nähere Beschreibung entnehmen Sie dem jeweiligen<br>Handbuch UNIGATE <sup>®</sup> FC.                                                                                                    |
| ©© ¤<br>Config Run                                                                                                    | Error-LED und Error-LED-Jumper:<br>Diese LED ist über den Jumper mit dem Pin 10 des UNIGATE <sup>®</sup> FC verbunden.<br>Nähere Beschreibung entnehmen Sie dem jeweiligen Handbuch UNIGATE <sup>®</sup> FC.                                                                                                    |

#### Deutschmann Automation GmbH & Co. KG

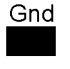

GND-Stiftleisten (3x): Diese 3 Kontakte dienen als GND- Potential zu Messzwecken.

Befestigungsloch:

Es ist 1 Loch zur (optionalen) Befestigung des UNIGATE<sup>®</sup> FC vorhanden. Dieses ist mit Ground (PE) verbunden.

Für alle weiteren Fragen liegen die entsprechenden Handbücher dem Developerkit bei oder Sie schauen mal auf unserer Homepage

www.deutschmann.de

vorbei.

Dort finden Sie ebenso aktuellste Versionen von Software, Handbüchern usw. und unter Support einen FAQ-Bereich für häufig gestellte Fragen.

Wenn der FAQ-Bereich, sowie die entsprechenden Kapitel des Handbuchs Ihre Fragen nicht klären konnten, wenden Sie sich bitte an unsere Technische Hotline unter der Rufnummer

#### +49-(0)6434-9433-33

Bitte halten Sie folgende Angaben für ein Telefonat bereit:

- Kundennummer oder Firmierung mit Kontaktdaten (Ist f
  ür die Abrechnung des Supports notwendig, sofern kein Supportguthaben mehr vorliegt)
- Seriennummer zu dem Gerät mit dem Sie ein Problem haben (notwendig für die technische Vorprüfung)
- Gerätebezeichnung (wenn vorhanden)
- Artikelnummer (wenn vorhanden)

Support-Hotlinezeiten (ausserhalb dieser Zeiten ist kostenpflichtiger Support auf Einzelvereinbarung möglich)

Montag bis Donnerstag 8.00 bis 12.00 und 13 bis 16 Uhr (MEZ) Freitag 08.00 bis 12.00 Uhr (MEZ) Deutschmann Automation GmbH & Co. KG